# (T 、 B 、

# **OTOBO** Installation Guide

Release rel-10.0

Rother OSS GmbH

Sep 22, 2024

## Contents

| 1 | Description                                                       | 3                       |
|---|-------------------------------------------------------------------|-------------------------|
| 2 | System requirements2.1Framework2.2Packages2.3Third-party software | <b>5</b><br>5<br>5<br>5 |
| 3 | Usage<br>3.1 Setup                                                | <b>7</b><br>7<br>7      |
| 4 | About4.1Contact4.2Version                                         | <b>9</b><br>9<br>9      |

# $(T \cup B)$

Description

Enables receiving emails (IMAP and POP3) via OAuth 2.0 authorization (RFC 6749).

System requirements

## 2.1 Framework

ОТОВО 10.0.х

-

-

## 2.2 Packages

2.3 Third-party software

5

### Usage

#### 3.1 Setup

### 3.2 Configuration Reference

#### 3.2.1 Core::Email::OAuth2

#### OAuth2::MailAccount::Providers###Custom2

Custom authorization server settings.

#### OAuth2::MailAccount::Providers###MicrosoftAzure

Authorization server settings for Microsoft Azure/Microsoft 365.

#### OAuth2::MailAccount::Providers###Custom3

Custom authorization server settings.

#### OAuth2::MailAccount::Profiles###Custom1

Configure custom OAuth 2 application profiles. "Name" should be unique and will be displayed on the Mail Account Management screen. "ProviderName" can be "MicrosoftAzure", "GoogleWorkspace" or a custom provider like "Custom1" (see OAuth2::MailAccount::Providers).

#### OAuth2::MailAccount::Providers###Custom1

Custom authorization server settings.

#### OAuth2::MailAccount::Providers###GoogleWorkspace

Authorization server settings for Google Workspace.

#### OAuth2::MailAccount::Profiles###Custom3

Configure custom OAuth 2 application profiles. "Name" should be unique and will be displayed on the Mail Account Management screen. "ProviderName" can be "MicrosoftAzure", "GoogleWorkspace" or a custom provider like "Custom1" (see OAuth2::MailAccount::Providers).

#### OAuth2::MailAccount::Profiles###Custom2

Configure custom OAuth 2 application profiles. "Name" should be unique and will be displayed on the Mail Account Management screen. "ProviderName" can be "MicrosoftAzure", "GoogleWorkspace" or a custom provider like "Custom1" (see OAuth2::MailAccount::Providers).

#### 3.2.2 Core::OAuth2

#### OAuth2::Settings

General OAuth2 settings. TTL in seconds.

### About

### 4.1 Contact

Rother OSS GmbH Email: hello@otobo.de Web: https://otobo.de

## 4.2 Version

Author: Rother OSS GmbH / Version: rel-10.0 / Date of release: 2024-09-22